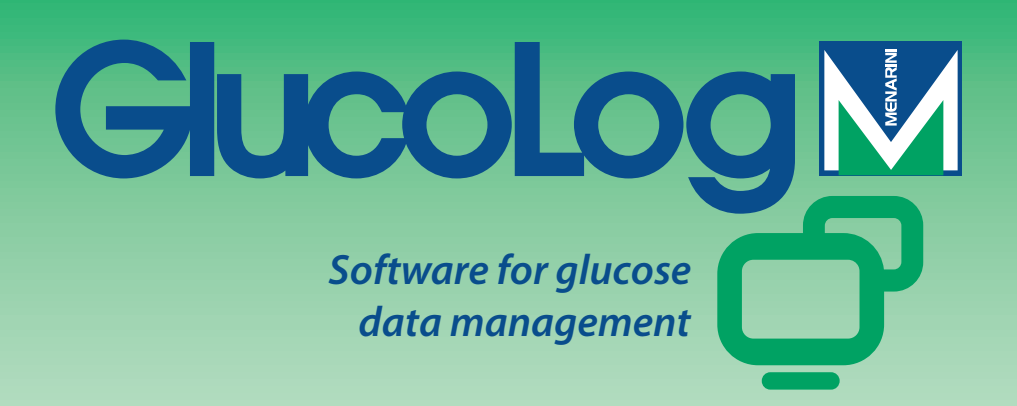

# Navodila za uporabo

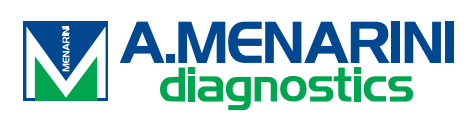

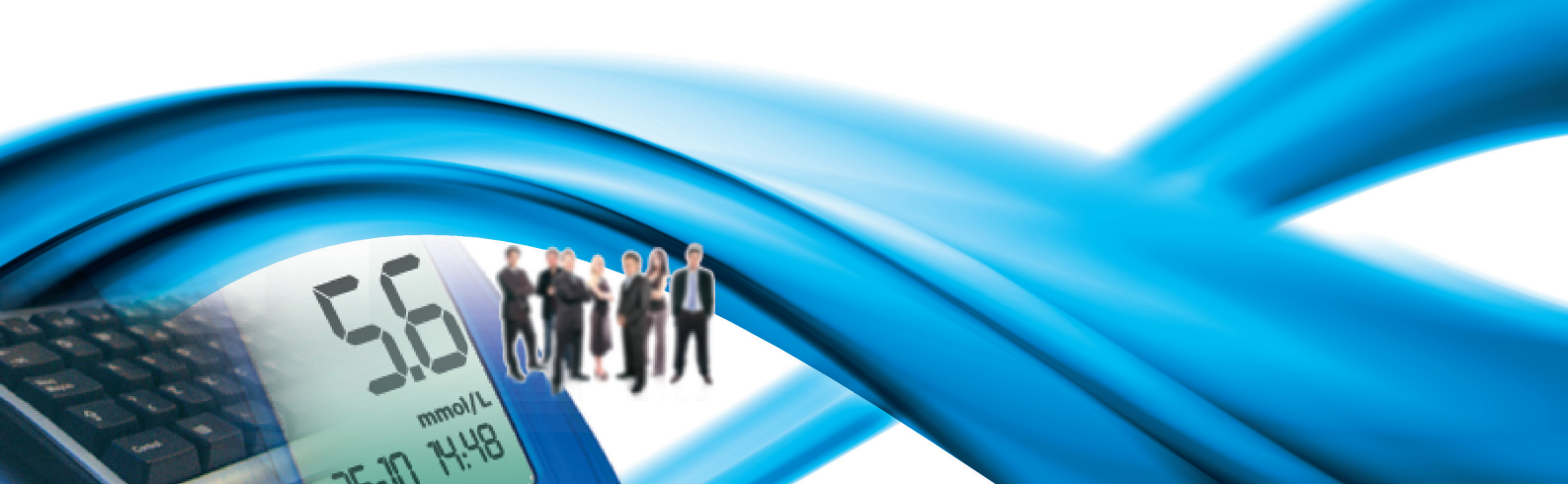

# Vsebina

| Osnovna navodila            | 2  |
|-----------------------------|----|
| Ikone                       | 2  |
| Domača stran                | 5  |
| Prenos podatkov             | 8  |
| Tiskanje                    | 8  |
| Uvoz / izvoz                | 9  |
| Dodaj bolnika               | 9  |
| Funkcije                    | 13 |
| Bolnik                      | 14 |
| Prisotnost sladkorja v krvi | 15 |
| Seznam rezultatov           | 15 |
| Dnevnik meritev             | 16 |
| Preverjanje kakovosti       | 17 |
| Poročilo                    | 19 |
| Linearni prikaz             | 19 |
| Grafični prikaz dneva       | 21 |
| Stolpični prikaz            | 23 |
| Ostali podatki              | 24 |
| Nastavitve                  |    |
| Analize                     | 26 |
| Bolnik                      | 28 |
| Trenutna identifikacija     |    |
| Sistem                      | 32 |
| Tisk                        | 34 |

# Osnovna navodila

#### Uporaba miške

Za vstop v želeni postopek je dovolj klik z levo tipko miške.

#### Premikanje znotraj prikazov

Znotraj prikaza je potrebno za premik na naslednje polje pritisniti tipko tab, za vrnitev na prejšnje polje pa hkrati pritisniti tipki shift+tab. Na želeno polje lahko vstopite s klikom na levo tipko miške.

#### Datumi

Na poljih z datumi lahko želeni datum vnesete v poljubni obliki - dovolj je, da vstavite med dan-mesec-leto eno od ločil, lahko tudi presledek. Na primer 01/01/2008 lahko napišete na enega od naslednjih načinov: 1-1-8; 1.1.8; 1/1/8; 1/1/8; 1 1 8.

Pomembno: Pri uvozu datuma rojstva je priporočljivo napisati letnico v celoti.

# Ikone

V nadaljevanju so prikazane glavne ikone programa in opisi njihovih funkcij.

V tem programu je še veliko drugih. Njihova uporaba je razložena s kratkim opisom, ki se prikaže v trenutku, ko se z miško postavite nad ikono.

Ta ikona je na začetku vsake vrstice v seznamih podatkov in omogoča izbor vrstice; po izboru se vrstica označi z barvo (zeleno, rdečo, modro), ki se razlikuje od barve ostalih vrstic.

Je na koncu vsake vrstice seznamov s podatki in pri izboru omogoči vpogled v druge (dodatne) podatke, povezane s podatki v tej vrstici.

Omogoča uvoz novih podatkov. Tako na primer v "Seznamu rezultatov" (Lista risultati) omogoča uvoz podatkov nove meritve sladkorja v krvi.

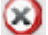

Omogoča izbris vseh podatkov izbrane vrstice.

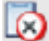

Omogoča izbris vseh podatkov s seznama.

📝 Je na koncu vsake vrstice seznamov s podatki in omogoča spreminjanje podatkov v vrstici.

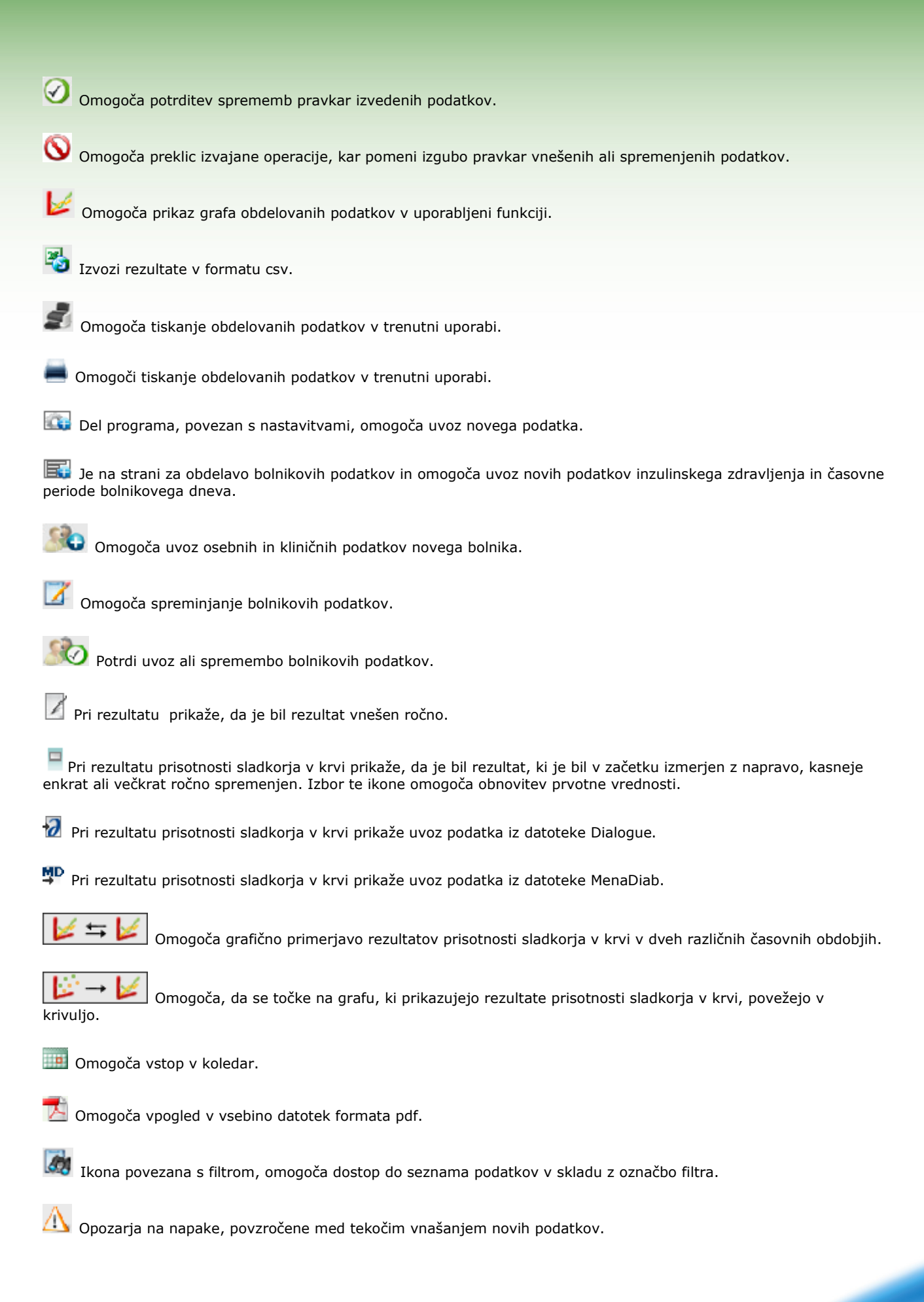

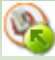

W Uvozi datoteko formata xml, ki izhaja iz naprave GlucoDay.

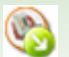

Nizvozi podatke prisotnosti sladkorja v krvi v datoteko xml.

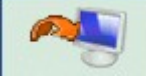

Začetek postopka uvoza rezultatov prisotnosti sladkorja v krvi iz merilne naprave, povezane z

računalnikom.

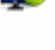

🔹 Uvozi rezultate prisotnosti sladkorja v krvi iz datoteke.

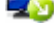

🔊 Izvozi rezultate prisotnosti sladkorja v krvi v datoteko.

Omogoča naložiti client program za tiskanje in sprejem z merilnikov krvnega sladkorja.

# Domača stran

Podatki na domači strani se nanašajo na izbranega bolnika. Njegovo ime je zapisano na zgornjem delu strani programa.

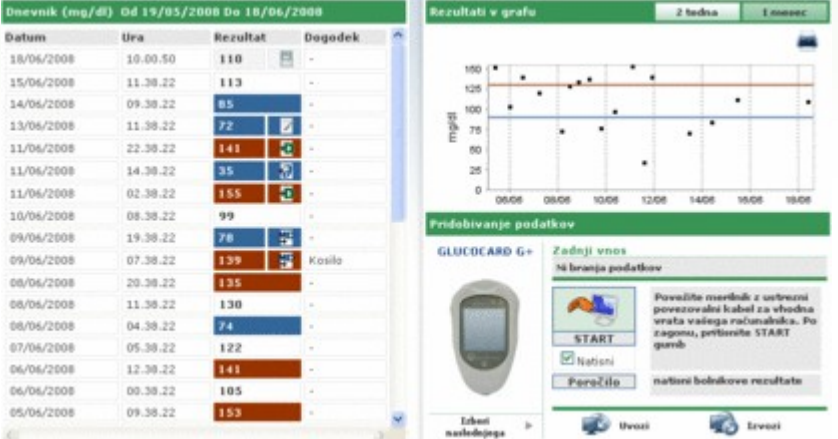

Stran je razdeljena na tri dele.

#### <u>Dnevnik</u>

Dnevnik je na levem delu strani in v njem so zapisani rezultati prisotnosti sladkorja v krvi zadnjih 30-ih dni.

Z rdečo barvo so označeni rezultati, ki presegajo visoko vrednost, z modro pa rezultati, katerih vrednost je pod spodnjo mejo. Z belo barvo so označeni rezultati med zgornjo in spodnjo mejo.

Ob vsakem rezultatu je ena od naslednjih ikon:

prikazuje, da je bil rezultat vnešen ročno

📮 prikazuje, da je bil rezultat izmerjen z napravo in nato spremenjen ročno

🔣 prikazuje, da je bil rezultat vnešen iz datoteke TXT, izdelan s programsko opremo Dialogue

🖤 prikazuje, da je bil rezultat vnešen iz datoteke AMD

#### Graf rezultatov

Na zgornjem desnem delu strani graf prikazuje rezultate prisotnosti sladkorja v krvi zadnjih dveh tednov ali zadnjega meseca.

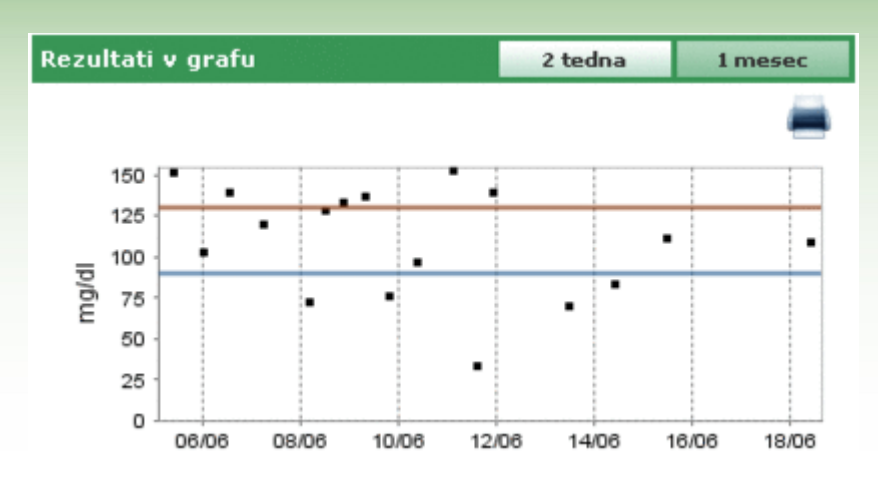

#### Prenos podatkov

Tukaj so uporabniku na voljo orodja, s katerimi je mogoče:

- pridobiti podatke (gl. Vodenje bolnika Prenos)
- natisniti vnešene podatke (gl. Vodenje bolnika Tiskanje)
- izvoziti in uvoziti rezultate v datoteki (gl. Vodenje bolnika Uvoz/izvoz)

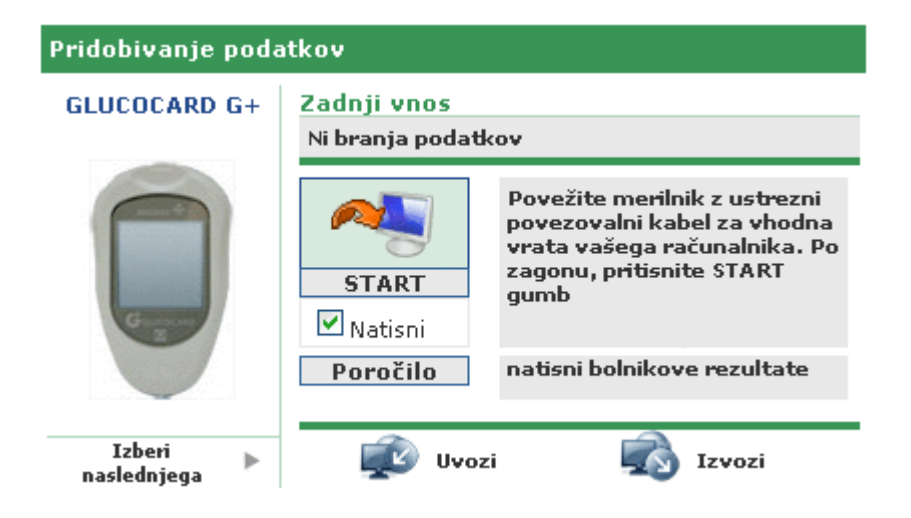

Na levem delu se pojavi znak in ime zadnje naprave, iz katere so bili pridobljeni rezultati. Pod njim se pojavi napis "Izberite ostalo" (Seleziona altro), ki ji sledi ikona . Z izborom ene od teh dveh se spremeni videz območja in se prikaže seznam naprav, povezanih s bolnikom. Naprave se prikažejo v seznamu, ki teče v desno ali levo smer glede na izbor puščic ob straneh.

| Prid | obivanje podatkov | ,               |      |   |
|------|-------------------|-----------------|------|---|
| •    |                   |                 |      | • |
|      |                   | Zadnja uporaba: |      |   |
|      | 7071203           | 7071203         | 2334 |   |

O vsaki napravi so navedeni podatki, kot so serijska številka in datum zadnjega pridobivanja podatkov. Z izborom znaka ali napisa z imenom te naprave, se videz dela strani ohrani, spremeni pa se slika in ime izbrane naprave.

Na istem delu desno zgoraj sta prikazana datum in čas zadnjega pridobivanja podatkov iz naprave, navedene ob strani.

### Prenos podatkov

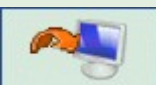

Z izborom ikone se prične pridobivanje podatkov iz naprave. Sistem preveri, ali se naprava, povezana z računalnikom, ujema s tisto navedeno na levi strani: ujemati se morata tip in serijska številka. Po uspešnem preverjanju se prične dejanski prenos podatkov s prikazom iskanja serijskega vhoda, na katerega je priključena naprava, in nalaganje dobljenih rezultatov.

### Tiskanje

K vsakemu pridobivanju podatkov iz naprave je priložen tudi natis vnešenih podatkov. Če ga ne želite, izključite znak "Tisk" (Stampa) pod ikono za uvoz.

Na tem delu strani je mogoče tudi tiskanje celotnega dnevnika glikemije izbranega bolnika in sicer s klikom na gumb "Poročilo" (Report).

### <u>Uvoz / izvoz</u>

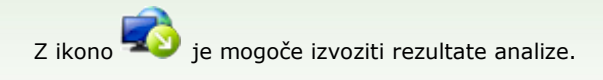

Izbor ikone odpre pojavno okence, kjer lahko določite dva datuma časovnega obdobja, s katerim so povezane izvožene analize.

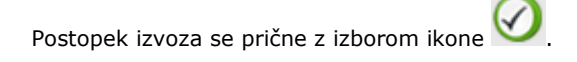

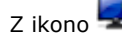

uvozimo rezultate analize.

Z izborom ikone se odpre pojavno okence, kjer lahko izberete datoteke, iz katere želite pridobivati podatke: iz datoteke TXT novega ali starega tipa. Poleg tega je mogoče navesti dva datuma časovnega obdobja, s katerim so povezane uvožene analize.

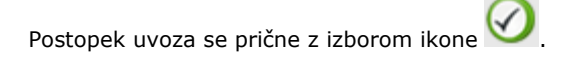

# Dodaj bolnika

Ta funkcija je del funkcije Bolnik in omogoča registracijo novega bolnika.

Ta stran ustreza strani za spreminjanje podatkov o že registriranem bolniku: v tem primeru se bodo prikazali podatki v sistemu in merilniki krvnega sladkorja bodo vodeni skupaj z drugimi podatki.

Stran je razdeljena na dva dela - zgornji del je sive barve, v spodnjem pa je meni.

| Šifra bolnika  | 00000257         | Datum vnosa      | 28/10/2008        | Datum spremembe               | 28/10/2008 |
|----------------|------------------|------------------|-------------------|-------------------------------|------------|
| Primek         |                  |                  |                   |                               |            |
| Ime            |                  | Spol M           | ♥ Starost         | Datum rojstva<br>(dd/MM/yyyy) |            |
| Dođaj bolnika  |                  |                  |                   |                               |            |
| Osebni podatki | Klinični podatki | Inzulinsko zdrav | ljenje Obdobje    |                               |            |
| Telefon        |                  |                  | Mobilni telefon   |                               |            |
| Naslov         |                  |                  | Poltna itevilka   |                               |            |
| Mesto          |                  |                  | Država            |                               |            |
| e-pošta        |                  |                  |                   |                               |            |
| Opomba         |                  |                  |                   |                               |            |
|                |                  |                  |                   |                               |            |
|                |                  |                  |                   |                               |            |
|                |                  |                  |                   |                               |            |
|                |                  |                  |                   |                               |            |
|                |                  |                  |                   |                               |            |
|                |                  |                  | <i>S</i> <b>O</b> |                               |            |

S premikanjem po postavkah menija shranimo vnešene podatke, ne glede na to, da se spodnji del strani spreminja glede na izbrano postavko.

Vnešene podatke shranimo z ikono le, če ne pride do napake. Seznam morebitnih napak se prikaže v oknu, ki se odpre na zgornji strani.

Položaj okna z napakami omogoča pregled seznama napak in hkrati premikanja po postavkah menija oziroma po sivem traku zgoraj ter vnašanja potrebnih popravkov.

| <u> Napake najdene</u>                 | Zapri |
|----------------------------------------|-------|
| polje Datum rojstva ne sme biti prazno |       |
| Inzulinsko zdravljenje : Ura obvezen   |       |
|                                        |       |
|                                        |       |

Za preklic tekoče operacije, izberite ikono

Na sivem delu strani lahko vnesemo osnovne podatke bolnika, kot so ime, priimek, datum rojstva in spol. Poleg teh sta še dva podatka, ki ju ni mogoče spreminjati - datum registracije in datum zadnje spremembe, ki sta vezana na koledar. Medtem ko se datum registracije bolnika ne spreminja, pa se datum zadnje spremembe spremeni vsakič, ko pride do spremembe.

Na tem delu strani je tudi koda (ID bolnika), ki jo dodelimo vsakemu bolniku. Ta podatek lahko določi sistem (v tem primeru je ni mogoče spreminjati), ali pa jo vnese uporabnik. Oblika vnašanja in format kode sta odvisna od določil v nastavitvah "Sistem – Parametri".

V spodnjem delu strani je meni. S pomočjo njegovih postavk je mogoče vnesti/spremeniti vse podatke, ki jih sistem potrebuje o bolniku.

#### Osebni podatki

S to postavko v meniju upravljamo z vsemi osebnimi podatki bolnika, kot so naslov, telefonska številka itd.

| Osebni podatki                         | Klinični podatki 🛛 Inzulinsko zdravljenje Obdobje |  |
|----------------------------------------|---------------------------------------------------|--|
| Telefon<br>Naslov<br>Mesto<br>e-polita | Mobilni telefon<br>Poštna žteviška<br>Dvžava      |  |
| Opomba                                 |                                                   |  |
|                                        |                                                   |  |
|                                        |                                                   |  |

### <u>Klinični podatki</u>

S to postavko menija upravljamo z vsemi klinični podatki bolnika, kot so tip sladkorne bolezni, datum diagnoze, referenčni zdravnik ter visoka in nizka raven.

| Referenčni zdravnik<br>Sladkorna bolezen<br>Zdravljenje | Tip 1 V | Datum diagnoze       |                 |                                    |      |
|---------------------------------------------------------|---------|----------------------|-----------------|------------------------------------|------|
| Visoka vrednost<br>Ciljna vrednost<br>HbALc             | 8.00 %  | Pred obrokom<br>Teža | 70 mg/di<br>0.0 | Nizka vrednost 60 mg<br>Višina 0.0 | µ/dl |
| Opomba                                                  |         |                      |                 |                                    |      |
|                                                         |         | 20                   |                 |                                    |      |

### <u>Inzulinsko zdravljenje</u>

Omogoča določitev inzulinske terapije bolnika v razponu 24 ur in sicer uro, tip in količino inzulina.

| Vrsta inzulina |   | Odmerek | Ura (HH.mm) |   |
|----------------|---|---------|-------------|---|
| Glargin        | M | 1.2     | 12.30       | 0 |
| NPH            | ~ | 14      | 18.00       | 0 |
|                |   |         |             |   |
|                |   |         |             |   |

Ikona Ikona (zgoraj desno) omogoča uvoz novega predpisa. Na koncu vsake vrstice seznama je ikona ikona prekličemo predpis.

#### <u>Obdobje</u>

Bolnikov dan je razdeljen na obdobja (časovne sklope). Sistem vsebuje standardno razdelitev, ki jo lahko s to postavko prilagodimo vsakemu bolniku posebej.

| 01.00.00 06.00.00<br>08.00.00 13.00.00                                                                                                    | Na tešče     | 0 | prejšnjega obdobja,<br>začetni čas prvega obdoja  |
|----------------------------------------------------------------------------------------------------|--------------|---|---------------------------------------------------|
| 08.00.00                                                                                                    | E            |   |                                                   |
| The second second | putro        | 0 | mora biti enak končnemu<br>času zadnjega obdobja. |
| \$3.00.00 \$6.00.00                                                                                                    | Zgodaj popo  | ۲ | Posamezna obdobja se                              |
| 00.00.00                                                                                                    | Pezno popole | 0 | morajo med seboj<br>ujemati.                      |
| 20.00.00                                                                                                    | Veder        |   |                                                   |
| 23.00.00 01.00.00                                                                                                    | Not          |   |                                                   |

Ikona (zgoraj desno) omogoča uvoz novega obdobja, za katerega je potrebno navesti začetni in končni čas, ime obdobja oziroma zgoščen opis ter ali gre za čas pred jedjo. Da bi bila razdelitev dneva sprejeta, morajo časovni sklopi ustrezati naslednjim pogojem:

- "Začetni čas" (Ora inizio) obdobja se mora skladati s "Končnim časom" (Ora fine) prejšnjega obdobja,
- "Začetni čas" (Ora inizio) prvega obdobja se mora skladati s "Končnim časom" (Ora fine) zadnjega obdobja,
- obdobja se morajo med seboj ujemati.

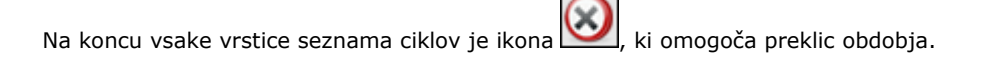

#### Merilniki krvnega sladkorja

Z ikono potrdite vnešene podatke. Če ni prišlo do napake, se odpre naslednja stran, ki omogoča povezavo pravkar vnešenega bolnika z enim ali večimi merilniki krvnega sladkorja.

| Sez             | nam merilnikov            |   |   | Dodaj merilni | k        |    |
|-----------------|---------------------------|---|---|---------------|----------|----|
| GLUCOCARD<br>G+ | Serijska tevika<br>123456 | 0 | Q | GLUCOCARD G+  | Izberi 🕨 |    |
| GlucoMen PC     | Serijska tevika<br>gdr57  | 0 |   | GlucoMen PC   | Izberi > |    |
| casita oberaba  | 6                         |   |   | GLUCOFIX mis  | Izberi > |    |
|                 |                           |   |   | AF 16 111     |          | į, |

Na desnem delu strani je seznam vseh tipov merilnikov krvnega sladkorja, s katerimi lahko program upravlja. Za

povezavo merilnika z bolnikom ga je potrebno izbrati s klikom na napis "Izberi" (Seleziona) ali ikono 2000. Tako bomo izbrani merilnik krvnega sladkorja dodali seznamu merilnikov na levem delu strani, ki jim je potrebno določiti še serijsko številko. Na tem seznamu se lahko isti tip merilnika pojavi večkrat, vendar mora imeti vsak uvoz drugačno

serijsko številko. Na koncu vsake vrstice seznama merilnikov, povezanih s bolnikom, je ikona 22, s katero prekličemo merilnik. Na seznamu razpoložljivih merilnikov (na desnem delu strani) lahko z 'Izberi' (Seleziona) dodajate na dnu seznama nove, ki imajo običajno napis "nov" (nuovo).

Tudi v tem primeru je potrebno za dokončno povezavo izbrati ikono

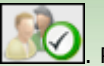

. Povezava je veljavna, če ni napak.

💴. Bolnik je registriran z vsemi predhodno vnešenimi podatki, vendar pa ni Za preklic operacije izberite ikono povezan z nobenim merilnikom krvnega sladkorja.

# **Funkcije**

Program je razdeljen na 4 ločene dele, opisane po vrsti od zgoraj navzdol:

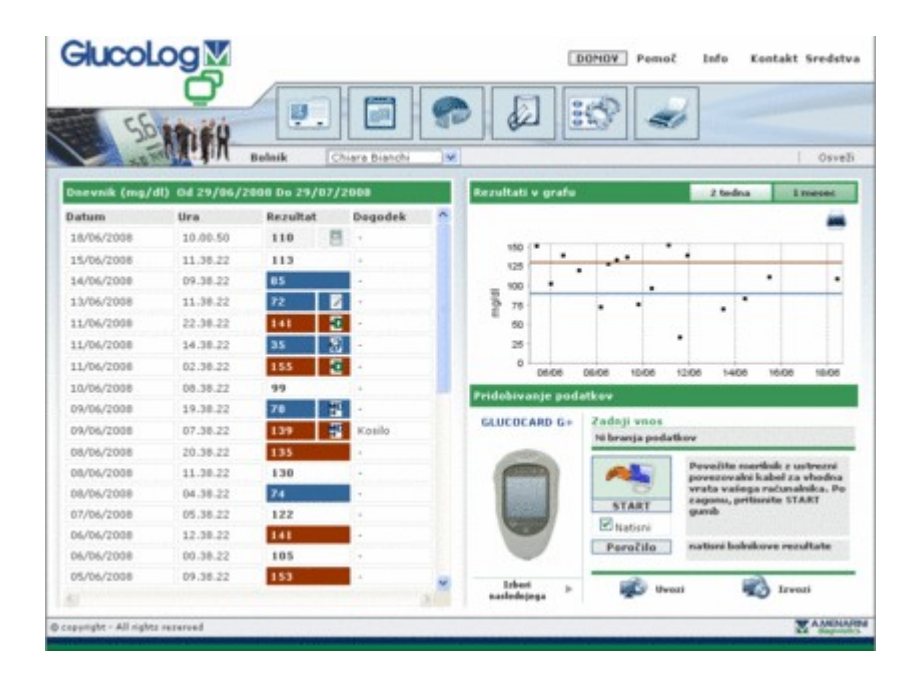

### **Informacije**

Ta del uporabljamo za vrnitev na Domačo stran (Home Page) in za vstop v Pomoč (Help), Info (Info), Kontakt (Contact) in Sredstva (Credits).

#### Zgornji del

Na levi strani lahko preberemo ime izbranega bolnika, na katerega se nanašajo vsi podatki, ki si jih lahko ogledate na različnih straneh programa. Na desni strani je funkcija 'Posodobi', s katerim posodobimo Domačo stran.

#### <u>Meni</u>

Preko menija dostopate do funkcij, opisanih v tem poglavju. Z izbiro določene ikone, se njeno ozadje obarva belo, ostale pa ostanejo sive.

### Delovno območje

Tukaj se prikažejo podatki, izbrani v meniju.

### Bolnik

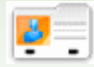

Ta funkcija omogoča vodenje podatkov registriranih bolnikov.

Stran je razdeljena na tri dele: filter (zgoraj), seznam bolnikov (v sredini) in orodna vrstica z ikonami (spodaj).

| slnik                     |                  |                 |                       |             |         |
|---------------------------|------------------|-----------------|-----------------------|-------------|---------|
| Šifra                     | Bolnik           | Datum rojstva   | Tip sladkorne bolezni | Zdravljenje | Starest |
| ▶ az                      | Azzumi Luciano   | 16/08/1945      | Tip 1                 | Dieta       | 63      |
| PROVA0004                 | BIANCHE VITTORIA | 12/12/1913      | Tip 1                 | Dieta       | 95      |
| ► PROVA002                | Bianchi Chiara   | 12/02/1965      | Tip 1                 | Dieta       | 43      |
| ▶ bianchi                 | Bianchi Ottavio  | 01/09/1943      | Tip 1                 | Dieta       | 65      |
| ► COD000032               | Bianchi Palmiro  | 23/10/1908      | Tip 1                 | Dieta       | 100     |
| ► DVRAN46                 | Diversil Anna    | 25/03/1950      | Tip 1                 | Dieta       | 58      |
| ► PROVA0004               | NERI OTTAVIANO   | 25/04/1996      | Tip 1                 | Dieta       | 12      |
| PROVA0006                 | Neri Otello      | 12/02/1965      | Tip 1                 | Dieta       | 43      |
| ► XXXXX004                | Rossi Carlo      | 29/02/1988      | Tip 2                 | Drugo       | 20      |
| PROVADD1                  | Rossi Marco      | 06/02/2003      | Tip 1                 | Dieta       | 5       |
| <ul> <li>Prova</li> </ul> | Rossi Margherita | 12/12/1918      | Tip 2                 | Akarboza    | 90      |
| e envena                  | Bourst Marin     | 1.4.010.01.06.9 | Panian                | Abachera    | 64      |

Na seznamu bolnikov je le nekaj podatkov, in sicer bolnikov ID, priimek in ime, datum rojstva, tip sladkorne bolezni in starost.

Če želite izbrati bolnika s seznama, izberite ikono 🕨 na začetku vrstice. Izbrana vrstica se obarva zeleno.

Seznam bolnikov je določen s filtrom (sivi del na vrhu strani): na seznam se vnesejo samo bolniki, ki ustrezajo vsem

navedenim zahtevam. Za dopolnitev seznama je potrebno izbrati ikono 🧖 .

Ikona 🔊 v orodni vrstici omogoča tiskanje seznama bolnikov, z ikono 🥺 pa lahko prekličete izbor določenega bolnika.

Z ikonama 🎑 in lahko spreminjate podatke izbranega bolnika oziroma vnesete novega bolnika. Obe ikoni se nahajata na isti strani (gl. Dodaj bolnika).

| Šifra bolnika    | 4.5              | Datum vnosa 01/04/2006               | Datum spremembe 27/10/2008  |                                          |
|------------------|------------------|--------------------------------------|-----------------------------|------------------------------------------|
| Primek           | Azzurri          |                                      |                             |                                          |
| Ime              | Luciano          | Spol M 💌 Starost 🚱                   | (dd/MM/vvvv) 16/08/1945     |                                          |
| Zamenjaj bolnika |                  |                                      |                             |                                          |
| Osebni podatki   | Klinični podatki | Inzulinsko zdravljenje 🛛 Obdobje 🔶 M | ierilniki                   |                                          |
| Telefon          |                  | Mobilni telefon 1234                 | 556                         |                                          |
| Neslov           |                  | Požtna številka 123                  |                             |                                          |
| Mesto            |                  | Država                               |                             |                                          |
| e-polta          |                  |                                      |                             |                                          |
|                  |                  |                                      |                             |                                          |
| Opemba           |                  |                                      |                             |                                          |
|                  |                  |                                      |                             |                                          |
|                  |                  |                                      |                             |                                          |
| -                |                  |                                      |                             |                                          |
|                  |                  |                                      |                             |                                          |
|                  |                  | <i>S</i>                             |                             |                                          |
| Pri spreme       | mbah na stra     | ni, se pojavijo podatki iz           | pranega bolnika iz sistema, | če pa gre le za uvoz, se ne pojavi noben |
|                  |                  |                                      |                             | ······································   |
| podatek. V       | obeh primeri     | ih sta na dnu strani dve i           | koni: Ikona 💷 🏹 omogoć      | a potrditev vnešenih ali spremenjenih    |
|                  |                  |                                      |                             |                                          |
| podatkov, i      | ikona ݖ p        | a preklic izvajane operac            | ije.                        |                                          |

## Prisotnost sladkorja v krvi

Ta funkcija omogoča pregled podatkov prisotnosti sladkorja v krvi bolnika, čigar ime je navedeno na levi strani takoj pod menijem s funkcijami.

Stran vsebuje podmeni (na zelenem pasu desno zgoraj), ki omogoča dostop do različnih podatkov prisotnosti sladkorja v krvi.

### Seznam rezultatov

Ta postavka menija omogoča prikaz in obdelavo podatkov v zvezi z prisotnostjo sladkorja v krvi v obliki seznama rezultatov.

| Sla | dkor v krvi i | (mg/dl)  |          |                   |     | Pregled meritary | Doevnik meritev | Preverjanje kakovos |
|-----|---------------|----------|----------|-------------------|-----|------------------|-----------------|---------------------|
| Wi: | ednost        | 1.90     |          | Nizka<br>vrednost | 90  | Datum            | 16/06/2008      | ]                   |
|     | Datum         | Ura      | Rezultat | Dogodek           |     | A Ura            | 10.00.50        | ]                   |
| *   | 18/06/2008    | 10.00.50 | 110      | 8 .               |     | Obdobje          |                 |                     |
|     | 15/06/2008    | 11.38.22 | 113      |                   |     |                  |                 |                     |
|     | 14/06/2008    | 09.38.22 | 85       |                   |     | Rezultat         | 110             |                     |
| ٠   | 13/06/2008    | 11.30.22 | 72       | Z -               |     | Dogođek          |                 | ~                   |
| *   | 11/06/2008    | 22.38.22 | 141      | 8 -               |     | Ispustitev       | Ne 💙            |                     |
| *   | 11/06/2008    | 14.38.22 | 35       | 2                 |     | Cosmites         |                 |                     |
|     | 11/06/2008    | 02.38.22 | 155      |                   |     | Gyonnau          |                 |                     |
|     | 10/06/2008    | 08.38.22 | 99       |                   |     |                  |                 |                     |
| Þ   | 09/06/2008    | 19.30.22 | 70       | 2 ·               |     |                  |                 | 1000                |
| ۰   | 09/06/2008    | 07.38.22 | 139      | Kosilo            |     |                  |                 |                     |
| ٠   | 08/06/2008    | 20.38.22 | 135      |                   |     |                  |                 |                     |
|     | 08/06/2008    | 11.38.22 | 130      |                   |     |                  |                 |                     |
| 4   |               |          |          |                   | 21  |                  |                 |                     |
|     |               |          |          |                   | 105 |                  |                 |                     |
|     |               |          |          | 0 0               | 5   | 3                |                 |                     |

Na levem delu strani je dnevnik z rezultati prisotnosti sladkorja v krvi.

Z rdečo barvo so označeni rezultati, ki presegajo visoko vrednost, z modro pa rezultati, katerih vrednost je pod spodnjo mejo. Bela barva označujejo rezultate med visoko in nizko vrednostjo. Vrednosti visoke in nizke ravni sta navedeni na strani zgoraj levo.

Levo spodaj pod seznamom rezultatov je navedeno število meritev v seznamu.

Ob vsakem rezultatu je lahko ena od naslednjih ikon:

prikazuje, da je bil rezultat vnešen ročno

prikazuje, da je bil rezultat izmerjen z napravo in nato spremenjen ročno

🔣 prikazuje, da je bil rezultat vnešen iz datoteke TXT, ki jo je izdelala programska oprema Dialogue

Prikazuje, da je bil rezultat vnešen iz datoteke AMD

Na desnem delu strani so navedene podrobnosti o izbranem rezultatu v dnevniku in vrstica je v celoti obarvana. Vrstica se obarva zeleno, če se rezultat nahaja med spodnjo in zgornjo mejo. Vrstica se obarva rdeče, če je rezultat nad zgornjo mejo in modro, če je rezultat pod spodnjo mejo.

Na spodnjem delu strani je orodna vrstica, na kateri je mogoče od leve proti desni:

| $\bigcirc$ | $\otimes$ | G | 2 |  |
|------------|-----------|---|---|--|
|------------|-----------|---|---|--|

- potrditi spremembo ali uvoz podatkov
- preklicati izbrani rezultat
- vnesti nov rezultat
- izvoziti v datoteko Excel rezultate iz določenega časovnega obdobja z uvozom mejnih datumov v pojavno okence, ki se odpre ob izboru ikone
- natisniti dnevnik

### **Dnevnik meritev**

Ta postavka menija omogoča prikaz in obdelavo podatkov prisotnosti sladkorja v krvi in sicer v obliki dnevnika rezultatov po obdobjih dneva (periodah), ki jim rezultati pripadajo.

| Sladkor v krvi (mj              | /=)         |                         |                      |                                   | Pregled merttev               | Doewnik merites                     | Prever                 | ianje ko         | kov |     |
|---------------------------------|-------------|-------------------------|----------------------|-----------------------------------|-------------------------------|-------------------------------------|------------------------|------------------|-----|-----|
| Od<br>Kolaps<br>Visoka vrednost | 15/0<br>130 | 2/2008 💼 de             | zka vrednost 👳       | 6/06/2008                         |                               | Standard<br>Povprečji<br>Št. rezult | ni odklan<br>e<br>atov | 44<br>106<br>105 |     |     |
| Datum                           | 4           | 01.00-08.00<br>Na tešče | 08.00-13.00<br>Jutro | 13.00-16.00<br>Zgodaj<br>popoldne | 16.00-20.00<br>Pozno popoldne | 20.00-23.00<br>Večer                | 23.00-0<br>Nei         | 1.00             | Þ   |     |
| 18/06/2008                      |             |                         | 110                  |                                   |                               |                                     |                        |                  |     | 1   |
| 15/06/2008                      |             |                         | 113                  |                                   |                               |                                     |                        |                  |     | P   |
| 14/06/2008                      |             |                         | 85                   |                                   |                               |                                     |                        |                  |     |     |
| 13/06/2008                      |             |                         | 72                   |                                   |                               |                                     |                        |                  |     |     |
| 11/06/2008                      |             | 155                     |                      | 35                                |                               | 141                                 |                        |                  |     |     |
| 10/06/2008                      |             |                         | 99                   |                                   |                               |                                     |                        |                  |     |     |
| 09/06/2008                      |             | 139                     | 1                    |                                   | 78                            |                                     |                        |                  |     |     |
|                                 |             |                         |                      |                                   |                               |                                     |                        |                  |     | i f |
| Standardne odstepa              | nje         | 51                      | 40                   | 40                                | 35                            | 29                                  | 43                     |                  |     |     |
| Povprečje                       |             | 103                     | 102                  | 86                                | 93                            | 136                                 | 119                    |                  |     |     |
| to conductory                   |             | 25                      | 33                   | 14                                | 7                             | 14                                  | 12                     |                  |     |     |

Na zgornjem delu strani so navedeni: visoka in nizka vrednost, standardni odklon, povprečje in število rezultatov. Na istem delu strani je mogoče vnesti dva mejna datuma, s katerima določite časovno obdobje: rezultati, ki so navedeni v dnevniku, morajo pripadati temu obdobju.

Dnevnik se prikaže na dva različna načina: izberete lahko polje "Stisni" (Comprimi) ali ne. Za prikaz dnevnika v

zastavljeni obliki, je potrebno izbrati ikono 🥙 na orodni vrstici na dnu strani. Ob strani je ikona 彲, ki omogoča tiskanje dnevnika.

Dnevnik je na osrednjem delu strani. V prvem stolpcu so datumi izvedbe meritev prisotnosti sladkorja v krvi. Sledi še šest stolpcev in vsak je namenjen enemu obdobju. Tudi če je obdobij, na katere je razdeljen bolnikov dan, več kot

šest, je vidnih le šest, ostale pa se prikažejo s pomočjo dveh ikon  $\checkmark$  na levi in desni strani napisa nad stolpci s obdobji.

Če izberete zgoščeno obliko prikazovanja, se za vsak dan v prvem stolpcu in za vsako obdobje prikaže aritmetična sredina vseh rezultatov tistega dne, kateremu pripada obdobje.

| Datum      | ٩ | 01.00-08.00<br>Na tešče | 08.00-13.00<br>Jutro | 13.00-16.00<br>Zgodaj<br>popoldne | 16.00-20.00<br>Pozno popoldne | 20.00-23.00<br>Večer | 23.00-01.00<br>Noč | Þ |   |
|------------|---|-------------------------|----------------------|-----------------------------------|-------------------------------|----------------------|--------------------|---|---|
| 18/06/2008 |   |                         | 110                  |                                   |                               |                      |                    |   | ^ |
| 15/06/2008 |   |                         | 113                  |                                   |                               |                      |                    |   |   |
| 14/06/2008 |   |                         | 85                   |                                   |                               |                      |                    |   |   |
| 13/06/2008 |   |                         | 72                   |                                   |                               |                      |                    |   |   |
| 11/06/2008 |   | 155                     |                      | 35                                | 4                             | 141                  |                    |   |   |
| 10/06/2008 |   |                         | 99                   |                                   |                               |                      |                    |   |   |
| 09/06/2008 |   | 139                     |                      |                                   | 78                            |                      |                    |   | ~ |
|            |   | -                       |                      |                                   |                               |                      |                    |   |   |

Če je dnevnik v nezgoščenem obliki, se prikažejo posamezni rezultati. To omogoča, da se v stolpcu z datumi isti datum pojavi več kot enkrat.

| Datum      | ٩ | 01.00-08.00<br>Na tešče | 08.00-13.00<br>Jutro | 13.00-16.00<br>Zgodaj<br>popoldne | 16.00-20.00<br>Pozno popoldne | 20.00-23.00<br>Večer | 23.00-01.00<br>Noč | • |   |
|------------|---|-------------------------|----------------------|-----------------------------------|-------------------------------|----------------------|--------------------|---|---|
| 18/06/2008 |   |                         | 110                  |                                   |                               |                      |                    |   | ^ |
| 15/06/2008 |   |                         | 113                  |                                   |                               |                      |                    |   | 2 |
| 14/06/2008 |   |                         | 05                   |                                   |                               |                      |                    |   |   |
| 13/06/2008 |   |                         | 72                   |                                   |                               |                      |                    |   |   |
| 11/06/2008 |   |                         |                      |                                   |                               | 141                  |                    |   |   |
| 11/06/2008 |   |                         |                      | 35                                |                               |                      |                    |   |   |
| 11/06/2008 |   | 155                     |                      |                                   |                               |                      |                    |   |   |
|            |   |                         |                      |                                   |                               |                      |                    |   | 1 |

Ne glede na izbor oblike prikazovanja dnevnika, so v spodnjem delu strani navedeni standardni odklon, povprečje in število rezultatov vsakega dnevnega obdobja, zabeleženega v dnevniku.

### Preverjanje kakovosti

Ta postavka menija omogoča prikaz in obdelavo podatkov preverjanja kakovosti.

| \$6 | dkor v krvi ( | (mg/dl)  |          |              |   |        | Pregled moniter                                                | Desve                                            | ik meritev | Prever               | anje kako | vasti |
|-----|---------------|----------|----------|--------------|---|--------|----------------------------------------------------------------|--------------------------------------------------|------------|----------------------|-----------|-------|
| м   | erilnik [     | Vse      | *        | 5/           | N | ~      | Detum                                                          | 09/06/2008                                       |            |                      |           |       |
|     | Datum         | Ura      | Rezultat | Merilnik     | 2 | Tip    | Ura                                                            | 54.43.40                                         | ]          |                      |           |       |
| •   | 09/06/2008    | 14.43.40 | 3        | GLUCOCARD G+ | 4 | Normal | Merilnik<br>S/N<br>Ž<br>Tip<br>Lot<br>Nicka vrednost<br>Opomba | GLUCOCAJ<br>(7071203)<br>H<br>Normal<br>54<br>23 | D G+ •     | inesti<br>i vrednost | 12/12/20  | 00    |
| 1   |               |          |          | 08           | ) |        |                                                                |                                                  |            |                      |           |       |

Na levem delu strani je seznam preverjanja kakovosti izbranega bolnika, čigar ime je navedeno na levi strani - tik pod menijem s funkcijami.

Z rdečo je označeno preverjanje kakovosti, katerih vrednosti presegajo visoko vrednost, z modro pa rezultati, katerih vrednosti so pod spodnjo mejo. Bele barve so tiste kontrole, katerih vrednosti so med zgornjo in spodnjo mejo. Vrednosti obeh ravni sta navedeni na desnem delu strani, kjer si je mogoče ogledati vse podrobnosti kontrole kakovosti, izbranih na seznamu. Izbor preverjanja se potrdi z obarvanjem celotne vrstice: vrstica se obarva rdeče, če je rezultat nad zgornjo mejo, vrstica se obarva modro, če je rezultat pod spodnjo mejo in vrstica z rezultatom med spodnjo in zgornjo mejo se obarva zeleno.

Seznam preverjanja je zaščiten s filtrom (zgoraj levo). Filter omejuje vnešene podatke in sicer tiste, ki ustrezajo zahtevanim lastnostim. Tako je npr. mogoče omejiti seznam na preverjanje ene določene naprave z uvozom njegovega tipa in serijske številke.

Na spodnjem levem delu strani je navedeno število rezultatov na seznamu.

Na spodnjem delu strani je orodna vrstica, s pomočjo katere je mogoče od leve proti desni:

| $\odot$ | $\otimes$ | $\overline{\otimes}$ | 6 | 1 |  |
|---------|-----------|----------------------|---|---|--|
|---------|-----------|----------------------|---|---|--|

- potrditi tekočo spremembo ali uvoz podatka
- izbrisati izbrano preverjanje kakovosti
- izbrisati vsa preverjanja kakovosti s seznama
- vnesti novo preverjanje kakovosti
- grafično prikazati preverjanje kakovosti. Graf je mogoče izdelati le v primeru, ko so preverjanja kakovosti s seznama povezana z določeno napravo, oziroma, če na zgornjem levem delu strani izberete vrsto naprave in določeno serijsko številko. Graf se prikaže v pojavnem okencu.

|             |          | Od 28    | /07/2001 | n do 28/10/              | 2008     |          |          | - 4   |
|-------------|----------|----------|----------|--------------------------|----------|----------|----------|-------|
| 90          |          |          |          |                          |          |          |          | /     |
| 80          |          |          |          |                          |          |          | /        |       |
| 70          |          |          |          |                          |          | /        |          |       |
| 60          |          |          |          |                          | /        |          |          |       |
| <u>g</u> 50 |          |          |          |                          |          |          |          |       |
| E 40        |          |          |          | _                        |          |          |          |       |
| 30          |          | /        |          |                          |          |          |          |       |
| 20          | /        |          |          |                          |          |          |          |       |
| 10          |          |          |          |                          |          |          |          |       |
| 0 14:42:20  | 14:42:30 | 14:42:40 | 14:42:50 | 14:43:00<br>Datum in ura | 14:43:10 | 14:43:20 | 14:43:30 | 14:43 |

Na vrhu pojavnega okenca sta dva datuma, ki omejujeta časovno obdobje, v katerega spadajo preverjanja kakovosti, za katere se graf izdeluje. V začetku veljata mejna datuma, ki opredeljujeta časovno obdobje zadnjih treh mesecev. Datuma lahko spremenite in dobite nov graf z izborom ikone na spodnjem delu pojavnega okenca. Zgoraj desno se nahaja ikona evert ki jo izberete za tiskanje grafa.

tiskanje seznama preverjanja kakovosti

### Poročilo

Ta funkcija omogoča izdelovanje grafov od začetnega datuma glikemije bolnika, čigar ime je navedeno na levi strani takoj pod menijem s funkcijami.

Na tej strani je tudi podmeni (na zelenem pasu desno zgoraj), na katerem lahko izberete vrsto grafa, ki ga želite izdelati.

### Linearni prikaz

Z izborom te postavke v meniju je pregled rezultatov glikemije v obliki linearnega prikaza.

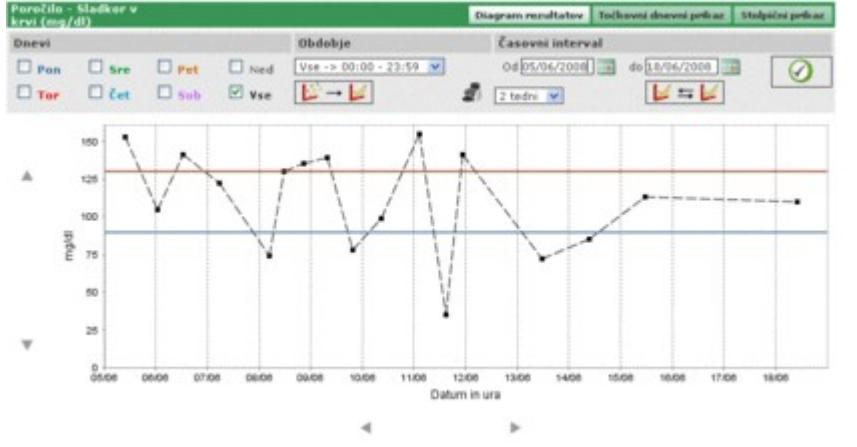

Na grafu sta vedno dve krivulji - rdeča za visoko in modra za nizko raven prisotnosti sladkorja v krvi.

Po privzeti nastavitvi grafi prikazujejo rezultate v obdobju tridesetih dni pred zadnjim rezultatom. Časovno obdobje, v katerega spadajo rezultati, lahko zamenjate s spremembo mejnih datumov, ki sta označena z napisoma "od" (da) in "do" (a). Časovno obdobje lahko spremenite tudi z izborom tedenskih ciklov pod poljem "od" (da).

Izbrano časovno obdobje določa abscisno os grafa, na kateri označimo datume dnevov časovnega obdobja. Na ordinatni osi pa označimo vrednosti rezultatov prisotnosti sladkorja v krvi. Obe koordinatni osi grafa lahko prestavite s pomočjo ikon

O vseh rezultatih v izbranem časovnem obdobju je mogoče na grafih izdelati podmnožico. Tako na primer le za tiste podatke, ki pripadajo določenemu ciklu, na katere je bil razdeljen dan (polje "obdobje").

Po privzeti nastavitvi označimo rezultate na grafu s piko črne barve. Ko miško postavite na piko, lahko razberete dan in uro pridobljenega rezultata, njegovo vrednost in ustrezne merske enote.

Med vsemi rezultati je mogoče prikazati tiste, ki spadajo v določen dan v tednu. Če bi na primer želeli prikazati vse ponedeljkove rezultate, je potrebno na sivem delu izbrati dan PON (LUN)

| Poročilo - Sladkor v<br>krvi (mg/dl) |       |       |       |  |  |  |  |  |  |
|--------------------------------------|-------|-------|-------|--|--|--|--|--|--|
| Dnevi                                |       |       |       |  |  |  |  |  |  |
| Pon                                  | 🗆 Sre | 🗌 Pet | □ Ned |  |  |  |  |  |  |
| Tor                                  | 🗆 Čet | Sob   | Vse   |  |  |  |  |  |  |

in nato ikono 🥙 na desnem delu sivega traku. Tako pridobite naslednji graf.

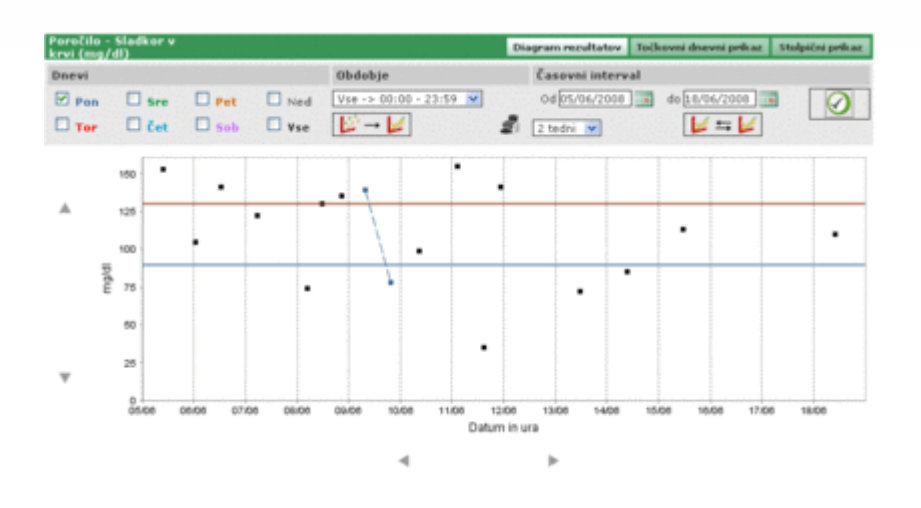

Na tovrstnih grafih lahko povežete vnešene točke v krivuljo. Izberite ikono

Poleg tega je mogoča primerjava dveh linearnih grafov, ki prikazujeta dve različni časovni obdobji. Za izvedbo dveh grafov je potrebno izbrati ikono 💴 🖆 Li na levem delu sivega traku se na mestu periode pojavita še dva

datuma. Drugi graf prikazuje podatke za časovno obdobje, omejeno s tema dvema datuma. Za prikaz primerjave obeh

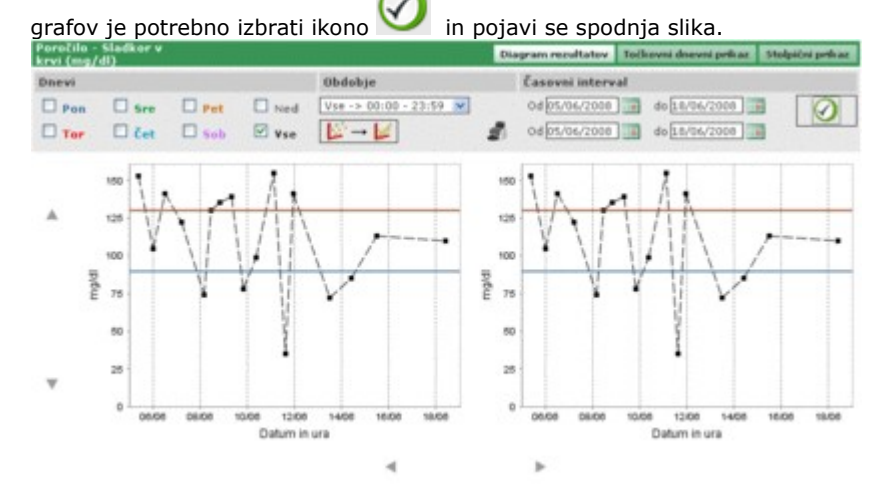

Izbor kakršnihkoli drugih namestitev za prikaz grafa kot so na primer dnevi, časovni intervali ali povezava točk, bo veljal za oba grafa.

Z izborom ikone ukažete tiskanje grafa oziroma grafov, prikazanih na tej strani.

### Grafični prikaz dneva

Z izborom te postavke menija si je mogoče ogledati rezultate prisotnosti sladkorja v krvi na linearnem grafu, na katerem se vidijo tudi bolnikova dnevna obdobja.

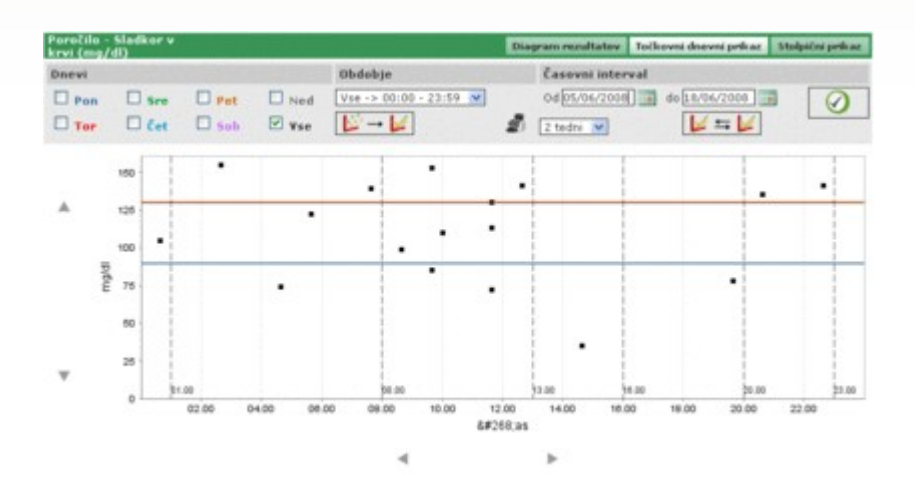

Na grafu sta vedno dve krivulji - rdeča za visoko raven in modra za nizko raven prisotnosti sladkorja v krvi.

Na abscisni osi je prikazano obdobje 24-ih ur. Na njej so navedeni mejni časi obdobij, na katere je razdeljen dan. V ta namen je graf razdeljen v navpične pasove.

Na ordinatni osi so nanešene vrednosti rezultatov prisotnosti sladkorja v krvi. Z ikonama <>> levo od osi se premikate po njej.

Po privzeti nastavitvi grafi prikažejo rezultate obdobja tridesetih dni pred zadnjim rezultatom. Časovno obdobje, v katerega spadajo rezultati, pa lahko zamenjate s spremembo mejnih datumov, označenih z napisoma "od" (da) in "do" (a). Časovno obdobje lahko spremenite tudi z izborom tedenskih ciklov v polju pod poljem "od" (da).

Iz vseh rezultatov za izbrano časovno obdobje je mogoče na grafih izdelati tudi podmnožico. Na primer za tiste podatke določenega cikla, na katere je bil razdeljen dan (polje "obdobje").

Po privzeti nastavitvi označite rezultate na grafu s piko črne barve. Če na piko postavite miško, lahko preberete dan in uro pridobljenega rezultata, njegovo vrednost in ustrezno mersko enoto.

Med vsemi rezultati je mogoče označiti tiste, ki spadajo v določen dan v tednu. Če bi na primer želeli prikazati vse ponedeljkove rezultate, bi bilo na sivem delu potrebno izbrati dan PON (LUN)

| Poročilo -<br>krvi (mg/ | Poročilo - Sladkor v<br>krvi (mg/dl) |     |         |  |  |  |  |  |  |  |  |
|-------------------------|--------------------------------------|-----|---------|--|--|--|--|--|--|--|--|
| Dnevi                   |                                      |     |         |  |  |  |  |  |  |  |  |
| Pon                     | 🗆 Sre                                | Pet | Ned Ned |  |  |  |  |  |  |  |  |
| Tor                     | 🗆 Čet                                | Sob | 🗌 ¥se   |  |  |  |  |  |  |  |  |

in nato ikono 🧭 na desnem delu sivega pasu iste strani. Na tak način pridobite naslednji graf.

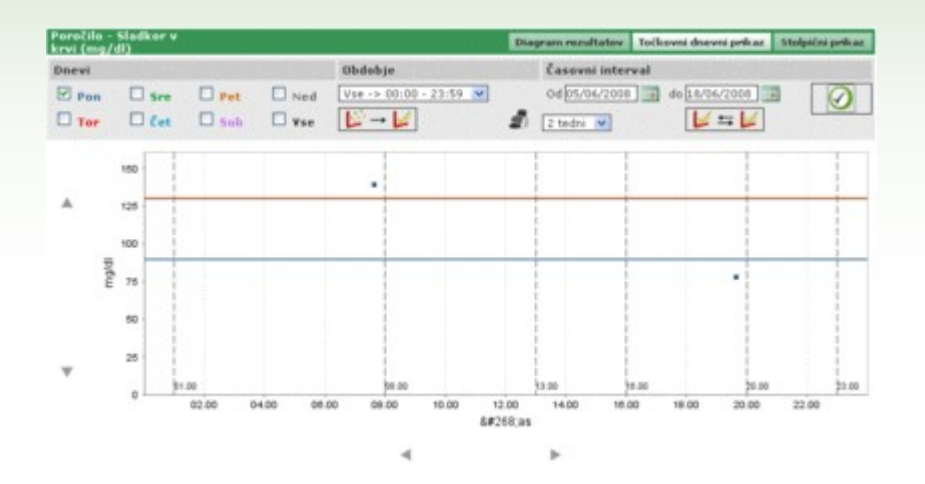

Na tovrstnih grafih je mogoče vnešene točke povezati v krivuljo. Dovolj je izbrati ikono

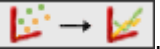

Poleg tega je mogoče primerjati dva linearna grafa, ki prikazujeta dve različni časovni obdobji. Za izvedbo dveh grafov je potrebno izbrati ikono **ve te strani** se na mestu za časovno obdobje pojavita še dva datuma. Drugi graf bo prikazal podatke za časovno obdobje, ki ga ta dva datuma omejujeta. Za prikaz

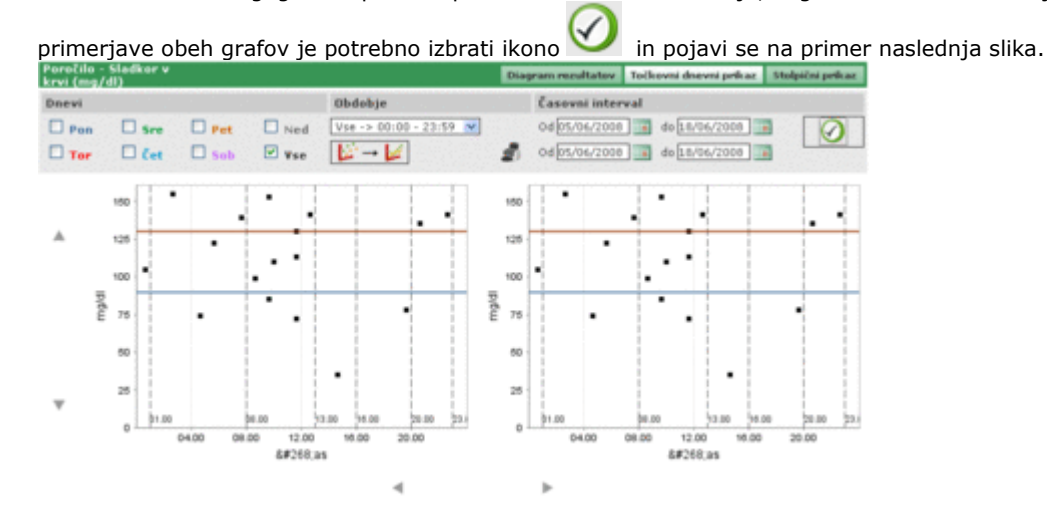

Izbor kakršnihkoli drugih nastavitev za prikaz grafa kot so na primer dnevi, časovni intervali ali povezava točk, bo veljal za oba grafa.

Izbor ikone and omogoča tiskanje grafa oziroma grafov, prikazanih na tej strani.

### Stolpični prikaz

Z izborom te postavke menija si lahko ogledate rezultate prisotnosti sladkorja v krvi v obliki stolpičnega grafa (z eno črto za vsak dan v tednu) ali v obliki tortnega grafa.

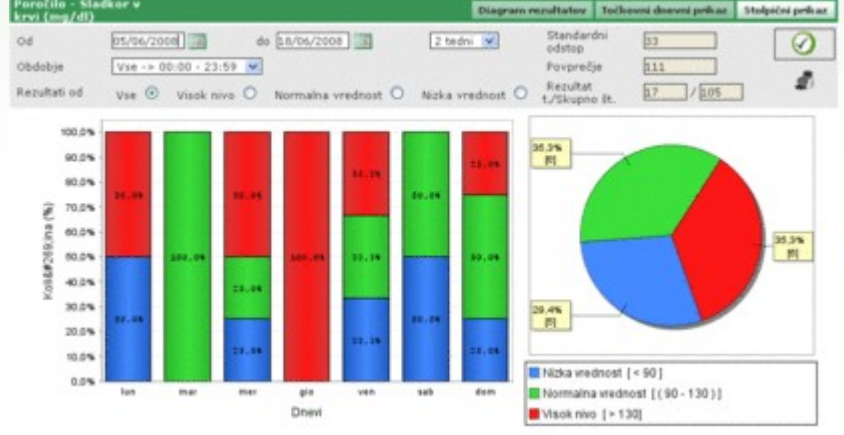

Po privzeti nastavitvi grafi prikažejo rezultate iz obdobja tridesetih dni od zadnjega rezultata. Časovno obdobje rezultatov lahko zamenjate s spremembo mejnih datumov, označenih z napisoma "od" (da) in "do" (a). Časovno obdobje lahko spremenite tudi z izborom tedenskih ciklov (v polju desno od datumov).

Iz vseh rezultatov za izbrano časovno obdobje lahko na grafih izdelate tudi podmnožico. Na primer za tiste podatke določenega cikla, na katere je bil razdeljen dan (polje "obdobje"). Prav tako pa je mogoče grafe omejiti le na rezultate, ki presegajo visoko vrednost, so nižji od nizke vrednosti ali pa spadajo med ta dva mejna podatka (polje "rezultati o" (risultati del)).

Za prikaz grafa v obliki, ki upošteva zadnje nastavitve, morate izbrati ikono 🏏 na desnem delu sivega pasu.

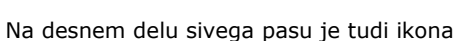

🗾, ki omogoča tiskanje grafov.

Na sivem traku je navedeno tudi povprečje rezultatov in njihov standardni odklon ter poročilo o tem, koliko rezultatov je zajetih v graf in njihovo celotno število.

### Ostali podatki

de

Ta funkcija omogoča obdelavo podatkov drugih analiz, razen prisotnosti sladkorja v krvi in glikiranega hemoglobina, izbranega bolnika. Njegovo ime je navedeno levo tik pod menijem s funkcijami. Program prepozna vse tiste analize, ki so registrirane v prikazu "Analize - Analize".

| Datum      | Akronim | Rezultat | Enota zapisa meritve | Podatek         | Kreatinemija ~ |
|------------|---------|----------|----------------------|-----------------|----------------|
| 11/08/2008 | CRE     | 0.8      | mg/dl                | Reputat         | 0.0            |
| 11/08/2008 | CRE     | 1.1      | mg/dl                | Visoka vrednost | 1.2            |
| 11/08/2008 | CRE     | 1.5      | mg/dl                | Nizka vrednost  | 0.5            |
| 11/08/2008 | CRE     | 0.5      | mg/dl                | Izpustitev      | Ne 🛩           |
| 11/08/2008 | MON     | 10       | %                    | On white        |                |
| 11/08/2008 | MON     | 4        | *                    | Opomoa          |                |
|            |         |          |                      | _               |                |

Levi del strani je skoraj v celoti namenjen seznamu rezultatov tistih analiz, pri katerih je za vsakega naveden le datum, oznaka analize, rezultat in merska enota, v kateri je izražen. Rezultati različnih analiz so lahko prikazani v rdeči ali modri barvi. Z rdečo barvo so označeni rezultati, ki presegajo pričakovano visoko vrednost za določeno analizo, rezultati modre barve pa, kadar so nižji od nizke vrednosti, predvidene za analizo.

Seznam je pogojen s filtrom, v katerega je vstavljen (zgoraj levo). Filter omejuje vnešene podatke le na tiste, ki ustrezajo zahtevanim značilnostim. Tako je na primer mogoče seznam omejiti le na rezultate ene analize, ki jo izberete na polju filtra.

|   | oka vrednost | 1.2     | Nizka    | vrednost 0.5         | Ura             | 00.05.00       |
|---|--------------|---------|----------|----------------------|-----------------|----------------|
|   | Datum        | Akronim | Rezultat | Enota zapisa meritve | Podatek         | Kreatinemija 🕑 |
|   | 11/08/2008   | CRE     | 0.8      | mg/dl                | Recultat        | 0.0            |
|   | 11/08/2008   | CRE     | 1.1      | mg/di                | Visoka vrednost | 1.2            |
| • | 11/08/2008   | CRE     | 1.5      | mg/dl                | Nizka vrednost  | 0.5            |
| • | 11/08/2008   | CRE     | 0.5      | mg/dl                | Izpustitev      | Ne ¥           |
|   |              |         |          |                      |                 |                |
|   |              |         |          | 6                    | 1               |                |
|   |              |         |          | 6                    | 8               |                |

V tem primeru se tik pod podatkom pojavita dve polji, ki prikazujeta minimalno in maksimalno raven izbrane analize. V filtru je na voljo še drugo polje, v katerega lahko vstavite zaporedje znakov (črk ali številk). V tem primeru bodo v seznam vključene le tiste analize, ki v svoji oznaki vsebujejo to zaporedje.

Na spodnjem levem delu strani je navedeno število rezultatov v seznamu.

Na desnem delu strani so navedene vse informacije rezultata, ki ste ga izbrali v seznamu. Njegova vrstica se je obarvala z: rdečo barvo, če je rezultat nad visoko vrednostjo, modro, če je rezultat pod spodnjo mejo ali zeleno, če je rezultat med spodnjo in zgornjo mejo.

Za izbor rezultata je dovolj izbrati ikono 🕨 na začetku ustrezne vrstice.

Na spodnjem delu strani je orodna vrstica, s pomočjo katere je mogoče od leve proti desni:

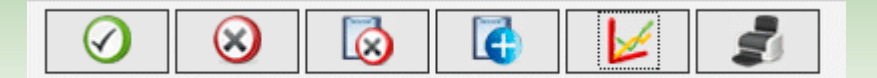

- potrditi tekočo spremembo ali uvoz
- izbrisati izbran rezultat
- izbrisati vse rezultate
- prikazati v obliki grafa rezultate iz časovnega obdobja, za katerega vnesemo mejna datuma v pojavno okence, ki se odpre ob izboru ikone
- natisniti seznam rezultatov.

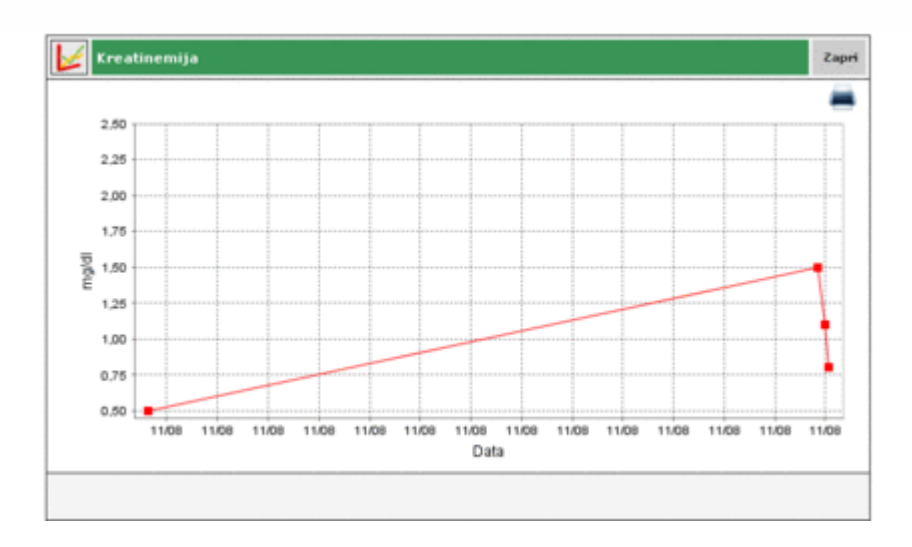

Graf je mogoče prikazati samo v primeru, ko so v seznamu rezultati analize ene same vrste.

### Nastavitve

:0

Nastavitve niso del klasičnih funkcij - to je območje programa, s katerim je mogoče spreminjati nekatere nepogrešljive podatke za pravilno uporabo in delovanje funkcij programa.

Podatki, v katere je mogoče vnašati spremembe, so razdeljeni na pet skupin:

- analize
- bolnik
- časovna določila
- sistem

### <u>Analize</u>

| V sekciji "Analize" (Analisi) je mer | ni z dvema | postavka | ma: "Merske             | enote" (U | Inità di misura) in | "Analize" (Analisi). |
|--------------------------------------|------------|----------|-------------------------|-----------|---------------------|----------------------|
| Konfiguracija                        | Test       | Bolnik   | Trenutna identifikacija | Sistem    |                     |                      |
| Eneta zapisa<br>meritye              |            |          |                         |           |                     |                      |

#### Merske enote

V postavki "Merske enote" (Unità di misura) določamo merske enote, v katerih so izraženi rezultati različnih analiz.

|        |          | 0 |
|--------|----------|---|
| Opis   |          | 1 |
| mg/di  |          |   |
| UIA.   | 8        | 0 |
| mg/mg  | <u>a</u> | 0 |
| Nieman |          |   |
| 10     | 8        | 0 |
| mm Hg  | 2        | 0 |
| cn .   | 2        | 0 |
| p/d    | 2        |   |
| N      | 8        |   |
| nol .  | 8        | 0 |
|        |          |   |
|        |          |   |
|        |          |   |

Že registrirane merske enote so v seznamu navedene po ena v vrsti. Ob robu njihovega opisa sta dve ikoni. Z izborom ikone izbrišemo že potrjene merske enote, ikona radio pa omogoča spreminjanje opisa merske enote.

V primeru spremembe <u>upo</u>rabimo ikoni na koncu vrstice in sicer: za potrditev 💟 ali preklic 💙 spremembe.

Desno zgoraj je ikona 📖, ki omogoča vnos nove merske enote. Ikoni na koncu vrstice služita istemu namenu kot v primeru spreminjanja enote.

Med vsemi enotami sta izjemi enoti mg/dl in mmol/l, ki morata biti vedno na voljo. Obe sta navzoči že ob namestitvi programa in ju ni mogoče spreminjati ali izbrisati.

#### Analize

Postavka "Analize" (Analisi) je namenjena nastavitvi analiz, ki jih želimo obdelati.

| Akronim                   | Opis                                                | Enota zapisa meritye     | Akrenim                                                                                                    | CRE                                                                                       |
|---------------------------|-----------------------------------------------------|--------------------------|----------------------------------------------------------------------------------------------------|-------------------------------------------------------------------------------------------|
| CRE<br>MON<br>EMO<br>GLIC | Kreatinemija<br>Monooti<br>Gilkernija<br>Gilkernija | mg/dl<br>%<br>%<br>mg/dl | Opis<br>Vrsta rezultata<br>Enota zapisa meritve<br>Decimalke<br>Visoka vrednost<br>Nizka vrednost<br>Pred obrokom | Kreatinemija           Števično           mg/dl           1.2           0.5           0.0 |
|                           |                                                     |                          | Popravljanje davoljeno<br>Opomba                                                                                  | De ¥                                                                                      |

Na levem delu strani je seznam že nastavljenih analiz z nekaterimi osnovnimi podatki. Izbrana analiza v seznamu je ločena z zeleno vrstico, vsi njeni podatki pa so navedeni na desnem delu strani.

Če želite na seznamu izbrati drugo analizo izberite ikono na začetku ustrezne vrstice seznama.

Ikone na spodnjem delu strani omogočajo:

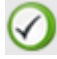

potrditev spremembe podatkov v izbrani analizi ali uvoz

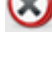

izbrisati izbrano analizo iz seznama

6

vnesti novo analizo

### **Bolnik**

| Del "Bolnik" (Paziente) v delu n   | astavitve vs  | ebuje mer | ni s tremi post         | avkami: " | Sladkorna boleze | en" (Diabete), "Tip |
|------------------------------------|---------------|-----------|-------------------------|-----------|------------------|---------------------|
| inzulina" (Tipo insulina) in "zdra | vljenje" (Tra | attamento | ).                      |           |                  |                     |
| Konfiguracija                      | Test          | Bolnik    | Trenutna identifikacija | Sistem    |                  |                     |
| Sladkorna Vrsta inzulina Zdravlje  | nje           |           |                         |           |                  |                     |

### Sladkorna bolezen

| i Cu |
|------|
| 5    |
| 20   |
| 20   |
| 20   |
|      |
|      |

Registrirani tipi sladkorne bolezni v seznamu so navedeni po en v vrsti. Ob robu njihovega opisa sta dve ikoni. Z ikono

🧭 izbrišemo že potrjen tip sladkorne bolezni, medtem ko z ikono 🗹 spremenimo opis tipa sladkorne bolezni.

V primeru spremembe uporabimo ikoni na koncu vrstice: za potrditev 🧭 ali preklic 🛇 spremembe.

Z ikono desno zgoraj vnesete nov tip sladkorne bolezni. Vloga ikon na koncu vrstice je ista kot v pri uvozu sprememb.

### <u>Vrsta inzulina</u>

V postavki "Vrsta inzulina" (Tipo di insulina) obdelujete podatke različnih vrst inzulina.

|                   |  |   | 6 | a, |
|-------------------|--|---|---|----|
| Opis              |  |   |   | ^  |
| Glargin           |  | 0 | 0 |    |
| Razmerje 50:50    |  | 8 | 0 |    |
| Hitro             |  | 2 | 0 |    |
| Zelo počasi       |  | 0 | 0 |    |
| Humolog/Novorapid |  | 8 | 0 |    |
| NPH               |  | 8 | 0 |    |
| Počasi            |  | 2 | 0 |    |
| Razmerje 10:90    |  | 2 | 0 |    |
| Razmerje 20:60    |  | 8 | 0 |    |
| Razmerje 30:70    |  | 2 | 0 | C  |
|                   |  |   | 3 | ň  |

Stran je enaka tisti za sladkorno bolezen, zato jo uporabljate na isti način.

Madhama balazan Vesta involina

| Opis<br>Dista   |          |
|-----------------|----------|
| Opis<br>Dieta   | RA       |
| Dieta           | 20       |
| P               | 10 W     |
| Druge           | 20       |
| Akarboze        | 20       |
| Druga terapija  | <u> </u> |
| Bigvanidi       | 20       |
| Giitazoni       | 8 0      |
| Inzulin         | 20       |
| Sulfanilseônina | 2 0      |

V postavki "zdravljenje" (Trattamento) obdelujemo podatke različnih postopkov preverjanja sladkorne bolezni.

Stran je enaka tisti za sladkorno bolezen, zato jo uporabljate na isti način.

### Trenutna identifikacija

Del "Trenutna identifikacija" (Identificazioni temporali) pod delom programa nastavitve vsebuje meni s tremi postavkami: "Dogodki" (Eventi), "Periode" (Periodi) in "Intervali" (Intervali).

| Konfiguracija |         |           | Test | Bolnik | Trenutna identifikacija | Sixtees |
|---------------|---------|-----------|------|--------|-------------------------|---------|
|               |         |           | _    |        |                         |         |
| Dagadki       | Obdobje | Intervali |      |        |                         |         |

#### <u>Dogodki</u>

V postavki "Dogodki" (Eventi) obdelujemo različne dogodke opravljenih meritev.

|                     |  |   |   | 5 |
|---------------------|--|---|---|---|
| Opis                |  |   |   | 8 |
| Zajtrk              |  |   |   |   |
| Kosilo              |  |   |   |   |
| Krvni vzorec        |  |   |   |   |
| Drugo               |  |   |   |   |
| Ogljikovi hidrati   |  |   |   |   |
| Housework           |  | 0 | 0 | > |
| Večerja             |  |   |   |   |
| Ostali obroki       |  |   |   |   |
| Inzulinske injekcij |  |   |   |   |
| Peroralna terapija  |  |   |   |   |
| Hoja                |  |   |   |   |
|                     |  |   |   |   |

| Registrirani dogodki so navedeni v seznamu po en v vrsti. Ob robu njihovega opisa sta dve ikoni. Z ikono | $\odot$ |
|----------------------------------------------------------------------------------------------------|---------|
| izbrišemo potrjen dogodek, medtem ko z ikono 🧭 spreminjamo opisa dogodka.                                |         |

6

V primeru spremembe uporabimo ikoni na koncu vrstice: za potrditev 🧭 ali preklic 🛇 spremembe.

Z ikono 📖 desno zgoraj vnesete nov dogodek. Vloga ikon na koncu vrstice je ista kot v pri uvozu sprememb.

Izjema je le podmnožica dogodkov, ki morajo biti vedno na voljo. Ti dogodki so prisotni že ob namestitvi programa in jih ni mogoče spreminjati ali izbrisati.

### <u>Obdobja</u>

| Začetni Cas         Konchi Cas         Obdobje         Pred obrokom         Konchemu času prejšnom obdobja, začetni čas prv obdoja mora bil enak           81.00.00         20.00.00         Na telče         Image: State obdobja mora bil enak         Image: State obdobja mora bil enak           81.00.00         23.00.00         23.00.00         Dutro         Image: State obdobja mora bil enak         Image: State obdobja mora bil enak           81.00.00         23.00.00         Dutro         Image: State obdobja         Image: State obdobja mora bil enak           81.00.00         26.00.00         Dutro         Image: State obdobja         Image: State obdobja           13.00.00         26.00.00         Pozno popoli         Image: State obdobja         Image: State obdobja           14.00.00         20.00.00         Pozno popoli         Image: State obdobja         Image: State obdobja                                                                                                    | Začetni čas         Editičas         Ubdobje         Pred obrokom         Koncienta času prejsnogo<br>obdoja, začeni čas pre-<br>obdoja mora bie enak<br>koncienta času prejsnogo<br>obdoja, začeni čas pre-<br>obdoja, začeni čas pre-<br>po priza začeni čas pre-<br>po priza začeni čas pre-<br>p |                                                                      |                                                                                   |                                                                  |               | Cu                    | obdobja mora biti enak                                                                                                    |
|----------------------------------------------------------------------------------------------------|----------------------------------------------------------------------------------------------------|----------------------------------------------------------------------|-----------------------------------------------------------------------------------|------------------------------------------------------------------|---------------|-----------------------|----------------------------------------------------------------------------------------------------|
| 2001.00 E3.00.00 E4647 C 00.00.10 C 00.00.10 |                                                                                                    | 20.00.00<br>13.00.00<br>14.00.00<br>15.00.00<br>20.00.00<br>23.00.00 | EORCH CAS<br>00.00.00<br>13.00.00<br>16.00.00<br>20.00.00<br>23.00.00<br>01.00.00 | Na talče<br>Jutro<br>Zgodaj popo<br>Pezne popoli<br>Večer<br>Noč | Pred obrokeen | 0<br>0<br>0<br>0<br>0 | konchemu casu prejoroga<br>obdobja, začehri čes prveg<br>obdobja more bit enak<br>konchemu času zadvjega<br>obdobja.<br>Posamezna obdobja se<br>morajo med seboj ujemati.<br>Spremambe bodo potrjene<br>po pritisku na OK |

V postavki "Obdobja" (Periodi) obdelujemo cikle, na katere je razdeljen bolnikov dan.

Z ikono desno zgoraj vnesemo nove cikle, za katere je potrebno navesti začetni in končni čas, ime obdobja oziroma njen zgoščen opis ter ali velja za čas pred jedjo. Po uvozu enega ali več ciklov je potrebno na dnu strani izbrati ikono

Za sprejem razdelitve dneva morajo časovni sklopi ustrezati naslednjim pogojem:

- "Začetni čas" (Ora inizio) obdobja se mora ujemati s "Končnim časom" (Ora fine) prejšnjega obdobja,
- "Začetni čas" prvega obdobja se mora ujemati s "Končnim časom" zadnjega obdobja,
- obdobja se morajo med seboj ujemati.

Na koncu vsake vrstice seznama ciklov je ikona  $\bigotimes$ , s katero prekličete obdobja. Preklic ali izbris velja le v primeru izbora ikone  $\bigotimes$  oziroma, če nova podrazdelitev na dnevne cikle ustreza zgoraj navedenim pogojem.

#### <u>Intervali</u>

V postavki "Intervali" obdelujemo podatke časovnih intervalov, izraženih v tednih in oblikujemo grafe.

| Dogodki   | Obdobje | Intervali |   |      |
|-----------|---------|-----------|---|------|
|           |         |           |   | 0    |
| Teden št. |         |           |   | 1    |
| 2         |         |           | 2 | 0    |
| 4         |         |           | 2 |      |
| 6         |         |           | 2 |      |
| 8         |         |           | 8 | 0    |
|           |         |           |   |      |
|           |         |           |   |      |
|           |         |           |   |      |
|           |         |           |   |      |
|           |         |           |   |      |
|           |         |           |   |      |
| 81        |         |           |   | - 10 |
|           |         |           |   |      |
|           |         |           |   |      |
|           |         |           |   |      |

Stran je podobna tisti za dogodke, zato jo uporabljajte na enak način.

### **Sistem**

Del "Sistem" (Sistema) v delu nastavitev vsebuje meni s štirimi postavkami: "Uporabnik" (Utente), "Jezik" (Lingua), "Parametri" (Parametri) in "Nastavitev tiskanja" (Config. di stampa).

| Konfiguracija | 1.1.1.1.1.1.1.1.1.1.1.1.1.1.1.1.1.1.1. | Test                         | Bolnik | Trenutna identifikacija | Sietem |
|---------------|----------------------------------------|------------------------------|--------|-------------------------|--------|
| Jezik         | Parametri                              | Privzeta nastavitev poročila |        |                         |        |
| Jezik         | Parametri                              | Privzeta nastavitev poročila |        |                         |        |

#### <u>Jezik</u>

Če želite uporabljati program v jeziku, ki se razlikuje od trenutnega, izberite želeni jezik na seznamu razpoložljivih jezikov.

| Jezik                                                         | Parametri | Privzeta nastavitev poročila                                      |                                                         |
|---------------------------------------------------------------|-----------|-------------------------------------------------------------------|---------------------------------------------------------|
| OITALIANO     ODEUTSCH     ONORSK     OEAAHNIKA     OHRVATSKI | L.        | O DEUTSCH     O ESPAÑOL     O DUTCH     O SVENSKA     O SLOVENSKO | O FRANÇAIS     O PORTUGUÊS     O ENGLISH     O FRANÇAIS |
|                                                               |           | - Calorenako                                                      |                                                         |
|                                                               |           |                                                                   |                                                         |
|                                                               |           |                                                                   |                                                         |

#### <u>Parametri</u>

V tej postavki menija je seznam vseh parametrov, potrebnih za nastavitev pravilnega delovanje programa. Za vsak parameter je navedena identifikacijska koda in trenutna vrednost.

| lezik           | Parametri           | Privzeta nastavitev poročila |   |
|-----------------|---------------------|------------------------------|---|
| Koda            |                     | Vrednost                     | 1 |
| tip gesla       |                     | Ne                           |   |
| Preveri določe  | en datum            | Ne M                         |   |
| Prefixs ID bol  | nika                |                              |   |
| GluceDay pot    |                     | s:/glucoday                  |   |
| Interval blokis | ranja zaslona (sek) | 2000                         |   |
| zahteva po ID   | bolnika             | Da 🛩                         |   |
| Šifra bolnika   |                     | Ne w                         |   |
| Šifra bolnika   |                     | (a                           |   |
| samodejna lif   | fra                 | De M                         |   |
| Natishi poroči  | io ko je prejeto    | Da 💌                         |   |
| Proxy strebnik  |                     | leid 1                       | 2 |
|                 |                     | 0                            |   |

Vse parametre je mogoče spreminjati z izbiro ikone 🧭 na dnu strani.

Nastavitev tiskanja

Na tej strani menija določite nastavitev privzetega tiskanja.

| ik Parametri                | Privzeta nastavitev poročila |
|-----------------------------|------------------------------|
| Rezultati meritev sladkorja |                              |
| Ostali rezultati            |                              |
| Dnevnik meritev             |                              |
| Navaden pogled O Rază       | irjen pogled                 |
| Črtni prikaz                | Dnevni prikaz                |
| Stolpični prikaz            | Tortni prikaz                |
| 🛛 Vse 🛞 Trenutni bolnik     |                              |
| Seznam bolnikov             |                              |
|                             | $\bigcirc$                   |

Nastavitev tiskanja izberete z ikono 🕢 na spodnjem delu strani.

### Tisk

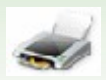

Na nekaterih straneh programa lahko tiskamo grafe ali podatke.

Ta funkcija omogoča tiskanje več kopij hkrati.

| Dnevnik me                 | eritev                     |             |          |                        |                  |               |
|----------------------------|----------------------------|-------------|----------|------------------------|------------------|---------------|
| <ul> <li>Nevede</li> </ul> | en pogled                  | O Razilirje | n pogled |                        |                  |               |
| Crtni prikaz               |                            |             | E        | Drievni prikaz         |                  |               |
| 🔲 Stolpični pri            | ik az                      |             | 0        | Tortni prikaz          |                  |               |
| O Vee @                    | 🛛 Trenutni I<br>n bolnikov | bolnik      |          |                        |                  |               |
| Dnevi                      |                            |             |          | Obdobje dneva          | Časovni interval |               |
| Pon                        | Sre Sre                    | Pet         | Ned Ned  | Vse -> 00:00 - 23:59 ¥ | Od 05/06/2008    | do 18/06/2008 |
| Tor                        | C Čet                      | Seb         | 🕑 vse    |                        | 2 tedna 💌        |               |

S pomočjo te strani lahko tiskamo:

- rezultate prisotnosti sladkorja v krvi, ki jih lahko natisnemo s seznama rezultatov v funkciji Prisotnost sladkorja v krvi
- <u>druge rezultate</u>, ki jih lahko natisnemo v funkciji Drugi podatki
- <u>dnevnik prisotnosti sladkorja v krvi</u> v obsegu, ki ga lahko natisnemo iz dnevnika rezultatov v funkciji Prisotnost sladkorja v krvi.

| 📃 Dnevnik meritev |                    |
|-------------------|--------------------|
| Navaden pogled    | 🔘 Razširjen pogled |
|                   |                    |

Za tiskanje lahko izbiramo med zgoščeno in razširjeno obliko prikazovanja podatkov, ki ustrezata tiskanju dnevnika. Priporočljiv je privzet zgoščeni način.

• <u>grafi</u>: linearni graf, dnevni graf, stolpični graf in tortni graf; na spodnjem sivem delu strani lahko določimo lastnosti grafov (gl. Poročilo (Report))

| Dnevi |         |       |         | Obdobje dneva          | Časovni interval            |
|-------|---------|-------|---------|------------------------|-----------------------------|
| D Pon | Sre Sre | D Pet | Ned Ned | Vse -> 00:00 - 23:59 💙 | Od 16/07/2008 do 29/07/2008 |
| Tor   | Cet Cet | Sob   | Vse Vse |                        | 2 tedna 💌                   |

Tiski se po privzeti nastavitvi nanašajo na izbranega bolnika, čigar ime je na levi strani pod menijem s funkcijami. Na strani pred sivim območjem lahko izberete "Tekoči bolnik" (Paziente corrente).

| 🔘 Vse | 💿 Trenutni bolnik |  |
|-------|-------------------|--|
| 🗌 Sez | nam bolnikov      |  |

Če želite natisniti podatke vseh bolnikov, registriranih v programu, je potrebno namesto postavke "Tekoči bolnik" izbrati postavko "Vsi" (Tutti). V primeru izbora postavke "Vsi" (Tutti) je mogoče določiti tudi tiskanje seznama bolnikov - zadostuje izbor postavke "Seznam bolnikov" (Lista pazienti) pod "Vsi" (Tutti).

Za tiskanje izberite ikono 🥙 na spodnjem delu strani.

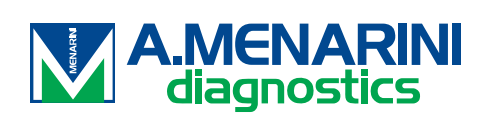